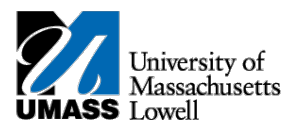

## SiS – Wait List Classic

01/22/2019 -

05/03/2019

- 1. Log into Student Self Service (SiS). Select Enrollment under the Academics headings and then select the term you wish to enroll in.
- 2. Enter the class number then click the "Enter" button or select class search to search all available sections of the course (please review the "adding a class" tutorial for searching classes)

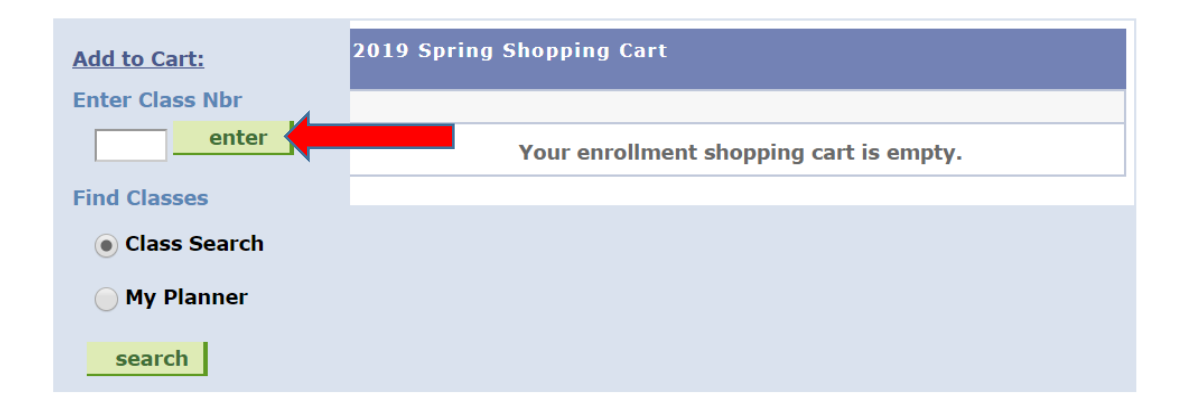

3. On the enrollment Preference screen the yellow triangle will indicate the course selected is on a wait list. Check the Wait List box and selext next.

| ENGL 1                                                              | 020 - Colleg                                                                                                    | je Writing II                                                                                 |                                                               |           |        |       |           |  |
|---------------------------------------------------------------------|----------------------------------------------------------------------------------------------------|-----------------------------------------------------------------------------------------------|---------------------------------------------------------------|-----------|--------|-------|-----------|--|
| Class P                                                             | references                                                                                                    |                                                                                               |                                                               |           |        |       |           |  |
| ENGL 1020-201 Recitation Wait List Session Regular Academic Session |                                                                                                    | st Wait List<br>Permission                                                                    | Wait List     Wait list if class is full       Permission Nbr |           |        |       |           |  |
| Career                                                              | Undergrad                                                                                                    | uate                                                                                          | Grading                                                       | Graded    |        |       |           |  |
| Enrollme                                                            | nt Informatio                                                                                                    | n                                                                                             | Units                                                         | 3.00      |        |       |           |  |
| -                                                                   | Pre-Req: ENGL.<br>or HONR.1100<br>Group waiver; /<br>ENGL.1020 - st<br>credit for both f<br>ENGL.1120.<br>College Writing | 1010 or ENGL.1110<br>or CW1 Student<br>Anti Req for<br>udents cannot receive<br>ENGL.1020 and |                                                               |           |        |       |           |  |
|                                                                     |                                                                                                    |                                                                                               |                                                               | (         | CANCEL |       | Next      |  |
| Section                                                             | Component                                                                                                    | Days & Times                                                                                  | Room                                                          | Instructo | or I   | Start | /End Date |  |

O'Leary Library

500M - SC

Carl Mason (PI)

MoWeFr 8:00AM -

8:50AM

201 Recitation

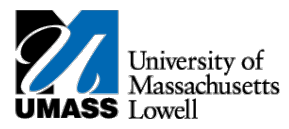

4. The selected course has now been added to your shopping cart. You will need to proceed to step 2 of 3 to finish enrolling.

| ENGL 1020 has been added to your Shopping Cart.                                        |        |                                           |                              |                                 |                  |              |               |  |
|----------------------------------------------------------------------------------------|--------|-------------------------------------------|------------------------------|---------------------------------|------------------|--------------|---------------|--|
| 2019 Spring   Online & Continuing Education   change term<br>University of Mass Lowell |        |                                           |                              |                                 |                  |              |               |  |
|                                                                                        |        |                                           | Open                         | Closed                          | ▲Wait List       |              |               |  |
| Add to Cart:                                                                           | 2019 S | pring Shoppin                             | ıg Cart                      |                                 |                  |              |               |  |
| Enter Class Nbr                                                                        | Delete | <u>Class</u>                              | Days/Times                   | Room                            | Instructor       | <u>Units</u> | <u>Status</u> |  |
| Find Classes<br>• Class Search                                                         | Î      | <u>ENGL 1020-</u><br>201<br><u>(9063)</u> | MoWeFr<br>8:00AM -<br>8:50AM | O'Leary<br>Library 500M -<br>SC | C. Mason<br>(PI) | 3.00         | 4             |  |
| My Planner                                                                             |        |                                           |                              | 1                               |                  |              |               |  |
|                                                                                        |        |                                           |                              | Pro                             | DCEED TO ST      | тер 2 С      | )f 3          |  |

Confirm your selection and select finish enrolling.
 Confirm classes

Select Finish Enrolling to process your request for the classes listed. To exit without adding these classes, select Cancel.

2019 Spring | Online & Continuing Education | University of Mass Lowell

|                         |                                    | Open                      | Close                           | d 🔺 🗛            | /ait List |         |
|-------------------------|------------------------------------|---------------------------|---------------------------------|------------------|-----------|---------|
| Class                   | Description                        | Days/Times                | Room                            | Instructor       | Units     | Status  |
| ENGL 1020-201<br>(9063) | College Writing II<br>(Recitation) | MoWeFr 8:00AM -<br>8:50AM | O'Leary<br>Library 500M -<br>SC | C. Mason<br>(PI) | 3.00      | 4       |
|                         |                                    | Cancel                    | Previous                        | Finish           | Enro      | LLING ( |

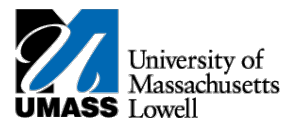

## 6. You have successfully added yourself to the wait list.

2019 Spring | Online & Continuing Education | University of Mass Lowell

| Success: enrolled Kerror: unable to add class |     |                                                                                                 |                   |            |                                                                                                    |  |
|-----------------------------------------------|-----|-------------------------------------------------------------------------------------------------|-------------------|------------|----------------------------------------------------------------------------------------------------|--|
| Class                                         |     | Message                                                                                         |                   |            | Status                                                                                                    |  |
| ENGL 1010                                     |     | <b>Message:</b> Class 9018 is full. You have been placed on the wait list in position number 1. |                   |            | <ul> <li>Image: A start of the start of the start of</li></ul> |  |
|                                               | Мак | e A Payment                                                                                     | My Class Schedule | Add Anothi | er Class                                                                                                    |  |

## **Important Note:** Students will not be auto-enrolled from the waitlist if any one of the following conditions exist:

- Co-requisites or prerequisites for the waitlist class are not met.
- Financial hold
- Student is already enrolled in a different section of the same course
- Chose to be added to a waitlist for both a lecture, lab and or recitation, but only one of those waitlisted sections has an open seat when the process is run. Due to the requisite enrollment requirement the wait list will not enroll you.

## If any of the conditions above exists, the auto-enroll system will enroll the next wait-listed student.

- 7. If you receive a red X, an error has occurred and you were not added to the wait list. Please see below for possible reasons you could receive in error when trying to wait list a course.
  - Prerequisites/co-requisites for the class are not met
  - Instructor consent is required to enroll in the class
  - Student has a hold on their account
  - Waitlist is at capacity
  - Term unit limit is exceeded with enrolled and/or waitlisted courses: Fall and Spring Semester: 20.0
  - Time conflict between a currently enrolled or waitlisted class